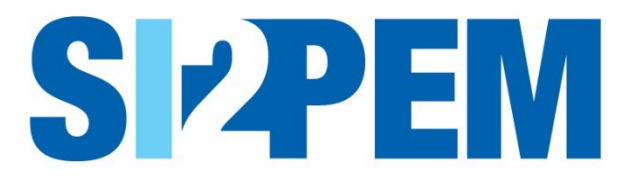

# INSTRUKCJA OBSŁUGI SI2PEM MODUŁ DLA LABORATORIÓW

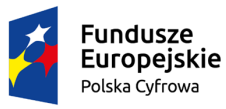

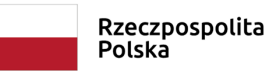

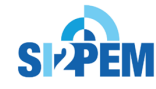

**Unia Europejska** Europejski Fundusz Rozwoju Regionalnego

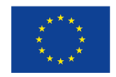

# SPIS TREŚCI

| Wstęp                                                   | 3  |
|---------------------------------------------------------|----|
| Logowanie                                               | 3  |
| Raporty z pomiarów – ogólne informacje                  | 4  |
| Pracownik laboratorium – lista raportów                 | 4  |
| Pracownik laboratorium – wprowadzanie danych do raportu | 5  |
| Kierownik laboratorium – zatwierdzanie raportu          | 11 |
| Kierownik laboratorium – import pliku                   | 13 |

### Wstęp

Głównymi funkcjonalnościami systemu SI2PEM w Module dla Laboratoriów są funkcjonalności realizowane przez warstwę systemu SI2PEM wymagającą logowania – Serwis ekspercki. Niniejsza instrukcja omawia funkcjonalności dostępne dla użytkownika z uprawnieniami Laboratorium umożliwiające:

- tworzenie raportów z pomiarów PEM;
- udostępnianie wyników pomiarów PEM.

#### Logowanie

Logowanie do Serwisu eksperckiego wymaga wprowadzenia nazwy użytkownika i hasła.

W przypadku Laboratoriów przewiduje się dwie grupy użytkowników, stosownie do posiadanych uprawnień, np.: Pracownik laboratorium – wprowadzanie danych, Kierownik laboratorium – zatwierdzanie i publikowanie raportów. Możliwe są zmiany ustawienia konta oraz zmiany hasła.

- Na stronie serwisu, w prawej górnej części strony znajduje się panel służący zalogowaniu się użytkownika. Wskazujemy i klikamy na pozycję "Serwis ekspercki", aby otworzyć okno logowania.
- 2. Na nowym ekranie w oknie logowania wpisujemy swój login i hasło.

| Użytkownik<br>Hasło                                         |                |
|-------------------------------------------------------------|----------------|
| Hasło                                                       |                |
| z                                                           |                |
|                                                             | aloguj 🞝       |
| lie wylogowuj mnie Nie pa                                   | miętasz hasła? |
| vie masz konta?                                             |                |
| Skontaktuj się z Administratorem SI2PEM w Twojej instytucji |                |

# Raporty z pomiarów – ogólne informacje

- 1. Raporty tworzone są poprzez Wypełnienie formularza raportu lub Import pliku, albo edycję Nowego zlecenia.
- 2. Wypełnienie formularza raportu wymaga między innymi podania:
  - Numeru sprawozdania, z którego pochodzą dane;
  - Daty wydania sprawozdania.
- 3. Dane do formularza raportu mogą być:
  - zaimportowane z pliku sprawozdania;
  - wprowadzane ręcznie poprzez formularz z zastosowaniem: list wyboru, list podpowiedzi rozwijanych po wstawieniu pierwszych liter, kalendarza, podpowiedzi wyjaśniających zawartość pól, itp.;
  - częściowo załadowane do poszczególnych zakładek formularza, z plików XLSX zgodnych z uprzednio pobranymi szablonami.
- 4. Raport po zatwierdzeniu zostaje opublikowany, co oznacza udostępnienie wyników pomiarów
  - w ogólnodostępnym Module dla Obywatela, poprzez:
  - zobrazowanie wyników pomiarów PEM na mapie;
  - możliwość pobrania raportu w formacie .pdf.

## Pracownik laboratorium – lista raportów

- 1. Po zalogowaniu jako Pracownik Laboratorium wybierając z paska nawigacyjnego *Raporty* zostajemy przekierowani na listę zawierającą raporty z pomiarów.
- 2. Raporty otrzymują statusy stosownie do aktualnego stanu: *szkic, do zatwierdzenia, zatwierdzony, opublikowany.*

|                               |                                                       | Rapor         | rty z pomiarów                                          |                  |
|-------------------------------|-------------------------------------------------------|---------------|---------------------------------------------------------|------------------|
|                               |                                                       |               |                                                         | 🕂 Dodaj rapor    |
| iczba elementów: 1            | 0 25 50                                               | 100           |                                                         | T Filtrowanie    |
| umer sprawozdania             | Zleceniodawca<br>pomiarów                             | Stacje bazowe | Adres                                                   | Akcje            |
| 12345<br>zatwierdzony         | ORANGE<br>POLSKA S.A.                                 | 0071          | Marki, al. marsz. Józefa Piłsudskiego 105b, dz. nr 50\3 | Podgląd          |
| Nowe zlecenie                 | ORANGE<br>POLSKA S.A.<br>data zlecenia:<br>25.06.2021 | 10046         | Kraków, Gromadzka 24c, 244/16                           | Podgląd          |
| WAW-12345<br>do zatwierdzenia | Ministerstwo<br>Cyfryzacji                            | 2861          | Jeziorany, Kajki, 316                                   | Podgląd          |
| 100123<br>szkic               | P4 Sp. z o.o.<br>data zlecenia:<br>01.06.2021         | WAR2146A      | Warszawa, Chodecka 1                                    | Edytuj<br>× Usuń |
| 124/2021<br>opublikowany      | ORANGE<br>POLSKA S.A.<br>data zlecenia:               | 16161616      | Brwinów, Batorego 1                                     | Podgląd          |

- 3. Na liście znaleźć można także raporty ze statusem *Nowe zlecenia* wystawione przez Operatora.
- 4. Poszczególne akcje (*Edytuj, Usuń, Podgląd*) dostępne są stosownie do aktualnego statusu raportu.
- 5. Listę raportów można wyświetlać i filtrować zgodnie z podanymi warunkami.

#### Pracownik laboratorium – wprowadzanie danych do raportu

- 1. W celu stworzenia nowego raportu należy wybrać przycisk *Dodaj raport* znajdujący się na stronie z listą *Raporty z pomiarów*.
- 2. Podstawowe dane w raporcie dotyczą wykonawcy pomiarów, rodzaju badań, zlecającego pomiary.
- 3. Dodając raport należy wpisać także *Numer sprawozdania*, z którego pochodzą wprowadzane dane oraz *Datę wydania sprawozdania*

| Raport                              | Raport<br>nowy raport                              |                                                  |
|-------------------------------------|----------------------------------------------------|--------------------------------------------------|
| Stacja bazowa                       | Podstawowe dane                                    |                                                  |
| Dokumentacja fotograficzna          |                                                    |                                                  |
| Aparatura                           | Numer sprawozdania 🚱                               |                                                  |
| Varunki pomiarów                    | Wykonawca pomiarów                                 | Instytut Łączności - Państwowy Instytut Badawczy |
| Wyniki pomiarów<br>szerokopasmowych | Nr akredytacji                                     | AB 121                                           |
| Podsumowanie                        | Zgodność z metodyką RMK 🚱                          | $\overline{\mathbf{Q}}$                          |
| Dsoby odpowiedzialne                | Wykorzystanie w obszarze regulowanym               | 2                                                |
| Status raportu                      | Rodzaj badania<br>(pole opcjonalne)                | ······· v                                        |
|                                     | Podstawa wykonania pomiarów 🚱<br>(pole opcjonalne) |                                                  |
|                                     | Data przyjęcia zlecenia<br>(pole opcjonalne)       |                                                  |
|                                     | Data wydania sprawozdania                          |                                                  |
|                                     | Zlecający pomiary                                  |                                                  |
|                                     | Nazwa podmiotu 😧                                   |                                                  |
|                                     | Adres                                              |                                                  |
|                                     |                                                    |                                                  |
|                                     |                                                    | Anuluj Zapisz                                    |

4. Dane o stacjach bazowych, których dotyczą pomiary PEM, mogą być załadowane do raportu z pliku XLSX, zgodnego z udostępnionym do pobrania szablonem, wprowadzone ręcznie, a także eksportowane.

5. Wymagane podstawowe dane to: *Identyfikator stacji w UKE, Rodzaj pracy, Rodzaj wytwarzanego pola.* 

| Rapo         | ort                           | Stacja bazowa                           |                                                                                              |   |
|--------------|-------------------------------|-----------------------------------------|----------------------------------------------------------------------------------------------|---|
| Stacj        | ja bazowa                     | Import i eksport danych                 |                                                                                              |   |
| Dok          | umentacja fotograficzna       | 21111                                   | * Takadui dana                                                                               |   |
| Apar         | ratura                        | Załaduj dane z pliku XLSX               | Zataouj gane                                                                                 |   |
| War          | unki pomiarów                 | Pobierz szablon do wypełnienia          | 📥 Pobierz szablon                                                                            |   |
| Wyn<br>szere | niki pomiarów<br>okopasmowych | Eksportuj wprowadzone dane              | 🕒 Eksportuj dane                                                                             |   |
| Pods         | sumowanie                     | Podstawowe dane o stacji                |                                                                                              |   |
| Osol         | by odpowiedzialne             | Identyfikator stacii w UKE              | WAR2146A                                                                                     | 5 |
| Statu        | us raportu                    |                                         | Podmiot odpowiedzialny; P4 Sp. z o.o.<br>Adres: Warszawa, Chodecka 1<br>52.2868°N, 21.0378°E |   |
|              |                               | Lokalizacja stacji<br>(pole opcjonalne) | (np. na dachu budynku)                                                                       |   |
|              |                               | Dodatkowy opis<br>(pole opcjonalne)     | (np. ID w wewnętrznym rejestrze)                                                             |   |
|              |                               | Rodzaj pracy                            |                                                                                              |   |
|              |                               |                                         |                                                                                              |   |

6. Oprócz podstawowych danych o stacjach bazowych należy podać w raporcie szczegółowe dane o antenach oraz radioliniach (o ile występują radiolinie).

|                                        | Dodaj radiolinię         | Dodaj antenę                           |
|----------------------------------------|--------------------------|----------------------------------------|
| Typ anteny                             |                          | Typ anteny                             |
| Producent                              |                          | Producent                              |
| zerokość geograficzna                  |                          | Szerokość geograficzna                 |
| Hugość geograficzna                    |                          | Długość geograficzna                   |
| IRP łącznie [W]                        |                          | Azymut [*]                             |
| średnica anteny [m]                    |                          | Wysokość zainstalowania (m.<br>n.p.t.] |
| Azymut [°]                             |                          | EIRP łącznie [W]                       |
| Nysokość zainstalowania [m.<br>n.p.t.] |                          | Dodaj częstotliwość                    |
|                                        | Dodaj częstotliwość      | Pasmo częstotliwości [MHz]             |
| asmo częstotliwości [GHz]              |                          | EIRP w paśmie [W]                      |
| IRP w paśmie [W]                       |                          | Tilt min. [*]                          |
|                                        |                          | Tilt max.[9]                           |
|                                        | Usuń Dodaj częstotliwość | Tilt w trakcie pomiarów [º]            |
|                                        | Anuluj Zatwierdz         | Rodzaj systemu v<br>(pole opcjonalne)  |
|                                        |                          |                                        |

7. Do raportu z pomiarów PEM można dodawać dokumentację fotograficzną wraz z opisem wybranych zdjęć.

| Raport                       |                  | Dokumentacja fotografica | zna        |                 |
|------------------------------|------------------|--------------------------|------------|-----------------|
| Stacja bazowa                | a                | Dodaj zdjęcia            |            |                 |
| Dokumentacj                  | ia fotograficzna | Zdjęcia                  | brak zdjęć |                 |
| Aparatura                    |                  |                          |            | + Dodaj zdjęcie |
| Warunki pom                  | iarów            |                          |            | Luck Zata       |
| Wyniki pomia<br>szerokopasmo | arów<br>owych    |                          |            | Anuluj Zapit2   |
| Podsumowan                   | ie               |                          |            |                 |
| Osoby odpow                  | viedzialne       |                          |            |                 |
| Status raporte               |                  |                          |            |                 |
|                              |                  |                          |            |                 |
|                              | Dodaj zdjęcie    |                          |            | ×               |

8. W danych o aparaturze wymagane jest wprowadzenie, co najmniej, informacji o zastosowanych w pomiarach mierniku i dołączonej sondzie.

Anuluj

Dodaj zdjęcie

9. Możliwy jest import danych o aparaturze z pliku XLSX, zgodnego z udostępnionym do pobrania szablonem, ręczne wprowadzone danych, a także wyeksportowane danych do pliku XLSX.

| Dodaj Aparaturę                        | ×                       | Aparatura<br>numer sprawozdania: 1               |                   |
|----------------------------------------|-------------------------|--------------------------------------------------|-------------------|
|                                        |                         | Import i eksport danych                          |                   |
| Rodzaj przyrządu                       | miemik                  |                                                  |                   |
| Nazwa                                  | miernik                 | Załaduj dane z pliku XLSX 🕹 Załaduj dane         |                   |
| (pole opcjonalne)                      | sonda                   | Pobierz szablon do wypełnienia 🛃 Pobierz szablon |                   |
| Model                                  | pomiar wstęgowy         | Eksportui wprowadzone dane                       |                   |
| Numer seryjny 🕑                        | termometr               | Enabered ante                                    |                   |
| (pole opcjonalne)                      | higrometr               | PROVIDE LEAST                                    |                   |
| Producent                              | termohigrometr          | Dodaj aparaturę                                  |                   |
| Laboratorium wydające                  | dalmierz                |                                                  |                   |
| świadectwo wzorcowania                 | inny                    | Wymagane jest dodanie sondy oraz miernika.       | ×                 |
| Numer świadectwa                       |                         |                                                  |                   |
| wzorcowania                            | ·                       | Aparatura brak aparatury                         |                   |
| Data wydania świadectwa<br>wzorcowania |                         |                                                  | + Dodaj aparaturę |
|                                        | Anului Dedal instrature |                                                  | Anului Zardisz    |

10. Do raportu wprowadzane są także informacje na temat warunków występujących w trakcie wykonywania pomiarów, oddzielnie dla każdego z poszczególnych dni pomiarowych.

| Raport                              | Warunki pomiarów            |                                          |
|-------------------------------------|-----------------------------|------------------------------------------|
| Stacja bazowa                       |                             |                                          |
| Dokumentacja fotograficzna          | Dodaj warunki pomiarów      |                                          |
| Aparatura                           | Data pomiarów               |                                          |
| Warunki pomiarów                    | Godzina                     |                                          |
| Wyniki pomiarów<br>szerokopasmowych | rozpoczęcia pomiarów 🚱      |                                          |
| Podsumowanie                        | zakończenia pomiarów 🥹      |                                          |
| Osoby odpowiedzialne                | Temperatura (*C)            |                                          |
| Status raportu                      | minimana<br>maksymalna      |                                          |
|                                     | Wilgotneść [%]<br>minimalna |                                          |
|                                     | maksymalna                  |                                          |
|                                     | Brak opadów 🗸               |                                          |
|                                     |                             | 👕 Usuń                                   |
|                                     |                             | + Dodaj warunki w kolejnym dniu pomiarów |

- 11. Wyniki pomiarów wprowadzane są do raportu dla każdego z punktów pomiarowych.
- 12. Wyniki pomiarów mogą być wprowadzone ręcznie poprzez formularz, załadowane do raportu z pliku XLSX, zgodnego z udostępnionym do pobrania szablonem, a także eksportowane do pliku XLSX.
- 13. Wyniki prezentowane są na mapie oraz w zestawieniu tabelarycznym dla wszystkich punktów pomiarowych.

| tacja bazowa               | Import i eks      | port danych                         |                  |               |                  |               |                        |                           |                          |                       |      |
|----------------------------|-------------------|-------------------------------------|------------------|---------------|------------------|---------------|------------------------|---------------------------|--------------------------|-----------------------|------|
| Dokumentacja fotograficzna |                   |                                     | _                | _             |                  |               |                        |                           |                          |                       |      |
| Aparatura                  | Zataduj dane      | z pliku XLSX                        | 🏦 Zətə           | duj dane      | danepomi         | arowe.xisx N  |                        |                           |                          |                       |      |
| Program badań              | Poblerz szabl     | on do wypełnieni                    | A Pobie          | rz szablon    |                  |               |                        |                           |                          |                       |      |
| Warunki pomiarów           | Eksportuj wp      | rowadzone dane                      | E> ekspo         | ortuj dane    |                  |               |                        |                           |                          |                       |      |
| Wyniki pomiarów            |                   |                                     |                  |               |                  |               |                        |                           |                          |                       |      |
| Podsumowanie               | Wprowadza         | anie danych pon                     | niarowych        |               |                  |               |                        |                           |                          |                       |      |
| Pedpisy                    |                   |                                     |                  |               |                  |               |                        |                           | •                        |                       |      |
| Status raportu             |                   |                                     |                  |               |                  |               |                        |                           |                          |                       |      |
|                            | -                 |                                     |                  |               |                  |               |                        |                           | (141)                    | 9/                    |      |
|                            |                   |                                     |                  |               |                  |               |                        |                           | ·A.                      | 1                     |      |
|                            |                   |                                     |                  |               |                  |               |                        |                           |                          | Justian               |      |
|                            |                   |                                     |                  |               |                  |               |                        |                           |                          | 11 1                  |      |
|                            | Pion              |                                     | s                | zerokość geog | raficzna         |               |                        | D                         | lugość geograficzna      |                       |      |
|                            | pomiarow          | V Stopnie                           | e Minu           | ıty           | Sekundy          | L dziesiętna  | Stopni                 | e Minu                    | ty Se                    | kundy I. dziesiętn    | 8    |
|                            | 2                 | 31                                  | 33               |               | 34               | 31,4354363564 | 11                     | 15                        |                          | 45 33,4354363         | 3564 |
|                            | 3.                | Pomiar                              | wewnątrz budynku |               |                  |               |                        |                           |                          |                       |      |
|                            |                   |                                     |                  |               |                  |               |                        |                           |                          |                       |      |
|                            |                   |                                     |                  |               |                  |               |                        |                           |                          |                       |      |
|                            | Plon<br>pomiarowy | Natężenie pola E<br>zmierzone [V/M] | Niepewność [%]   | Poprawka      | Natężenie pola E | [V/m] Warts   | ści graniczne          | Wiskaźnik WM <sub>H</sub> | Wskażnik WM <sub>E</sub> |                       |      |
|                            | 1.                | 3,5                                 | 25               | 1.7           | 7,6              | E = :<br>Hg-  | 28,0 V/m<br>- 0,07 A/m | 0,271                     | 0,276                    | 🖉 Edytuj 🗙 Usuń       |      |
|                            | 2.                | 0,5                                 | 27,5             | 1.7           | 1,1              | E =<br>Har    | 18,0 V/m<br>- 29,0 A/m | 0,039                     | D,0.39                   | 🖉 Edytuj 🗙 Usuń       |      |
|                            | 3.                | 3,5                                 | 25               | 1,7           | 7,6              | E =:<br>H     | 88,0 V/m<br>0,07 A/m   | 0,271                     | D,276                    | 🖉 Edytuj 🗙 Usuń       |      |
|                            |                   |                                     |                  |               |                  |               |                        |                           |                          | + Dodaj punkt pomiaro | owy  |
|                            |                   |                                     |                  |               |                  |               |                        |                           |                          |                       |      |

14. Podsumowanie Raportu zawiera informacje na temat dotrzymania dopuszczalnych poziomów PEM (przykład na grafice poniżej).

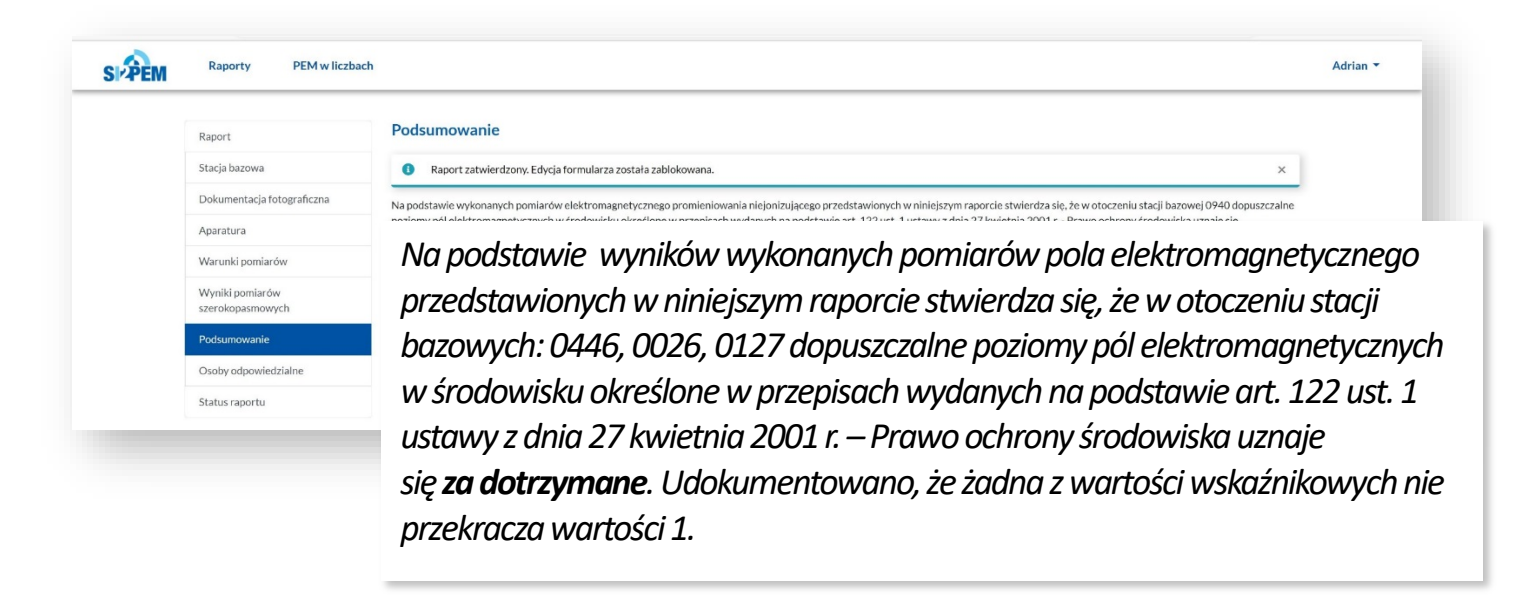

15. Raport wymaga wskazania osoby autoryzującej sprawozdanie, z którego pochodzą dane.

| Raport                                  | Osoby odpowiedzialne             |                                                 |             |  |  |
|-----------------------------------------|----------------------------------|-------------------------------------------------|-------------|--|--|
| Stacja bazowa                           | Wymagane jest podanje osoby auto | rvzujarej sprawnzdanje                          |             |  |  |
| Dokumentacja fotograficzna              |                                  | - Indefect the constraints                      |             |  |  |
| Aparatura                               | Dodaj osobę                      |                                                 |             |  |  |
| Warunki pomiarów                        |                                  |                                                 |             |  |  |
| Wyniki pomiarów<br>szerokopasmowych     | Osoby                            | brak osób                                       | + Dodaj oso |  |  |
| Podsumowanie                            | 1                                |                                                 |             |  |  |
| Osoby odpowiedzialne                    |                                  |                                                 | Anolaj Zap  |  |  |
| Status raportu                          |                                  |                                                 |             |  |  |
| Dodai osobe                             |                                  |                                                 | ×           |  |  |
| Dodaj osobę                             |                                  |                                                 | ×           |  |  |
| Dodaj osobę<br>Imię                     |                                  |                                                 | ×           |  |  |
| Dodaj osobę<br>Imię<br>Nazwisko         |                                  |                                                 | ×           |  |  |
| Dodaj osobę<br>Imię<br>Nazwisko         |                                  | ie nomiarku:                                    | ×           |  |  |
| Dodaj osobę<br>Imię<br>Nazwisko<br>Rola | wykonan                          | ie pomiarów                                     | ×           |  |  |
| Dodaj osobę<br>Imię<br>Nazwisko<br>Rola | wykonan<br>wykonan               | ie pomiarów                                     | ×           |  |  |
| Dodaj osobę<br>Imię<br>Nazwisko<br>Rola | wykonan<br>wykonan<br>opracow    | ie pomiarów<br>ie pomiarów<br>anie sprawozdania | ×           |  |  |

16. Status raportu zmienia się wraz ze stanem w zakresie wprowadzenia danych/zatwierdzania/publikowania.

17. Na etapie wprowadzania danych (szkic) komunikaty informują, w których zakładkach raportu brakuje danych.

| <b>PEM</b> | Raporty PEM w liczba                | ach                                                                          |                                                                                              |                             |   |              | Adria | n <b>*</b> |
|------------|-------------------------------------|------------------------------------------------------------------------------|----------------------------------------------------------------------------------------------|-----------------------------|---|--------------|-------|------------|
|            | Raport                              | Status rapo                                                                  | ortu                                                                                         |                             |   |              |       |            |
|            | Stacja bazowa                       | Eksport danye                                                                | ch                                                                                           |                             |   |              |       |            |
|            | Dokumentacja fotograficzna          | Eksportui wpr                                                                | owadzone dane                                                                                | B+ Eksportui dane           |   |              |       |            |
|            | Aparatura                           |                                                                              |                                                                                              |                             |   |              |       |            |
|            | Warunki pomiarów                    | 1                                                                            |                                                                                              | Przekszane do zatwiardzenia | 3 |              |       |            |
|            | Wyniki pomiarów<br>szerokopasmowych | Szkic Przekazane do zatwierdzenia Zatwierdzony O Uwagal Raport niekompletny. |                                                                                              |                             |   | Opublikowany |       |            |
|            | Podsumowanie                        |                                                                              | Uzupełnij lub popraw dane v                                                                  | w następujących zakładkach: |   |              |       |            |
|            | Osoby odpowiedzialne                |                                                                              | <ul> <li>Stacja bazowa</li> <li>Warunki pomiarów</li> </ul>                                  |                             |   |              |       |            |
|            | Status raportu                      |                                                                              | <ul> <li>Wyniki pomiarów szeroko</li> <li>Aparatura</li> <li>Osoby odpowiedzialne</li> </ul> | ppasmowych                  |   |              |       |            |

18. Zakończenie wprowadzania danych umożliwia przekazanie raportu do zatwierdzenia. Pracownik Laboratorium ma możliwość poprawy przekazanego do zatwierdzenia raportu oraz jego podglądu.

| Raport                              | Status raportu                                           |         |
|-------------------------------------|----------------------------------------------------------|---------|
| Stacja bazowa                       | Eksport danych                                           |         |
| Dokumentacja fotograficzna          | Eksoortui warawadoone dane                               |         |
| Aparatura                           |                                                          |         |
| Warunki pomiarów                    |                                                          |         |
| Wyniki pomiarów<br>szerokopasmowych | Scorc Przekazane ub zatwier użenia Zatwier użeniy Opduni | cowarry |
| Podsumowanie                        | Zobacz raport Zakoścz wyrowadzanie danych                |         |
| Ocebu odsouriedzialas               |                                                          |         |

| Czy na pewno chcesz przekazać raport<br>do zatwierdzenia?     |  |
|---------------------------------------------------------------|--|
| Wprowadzone dane muszą być zgodne ze sprawozdaniem nr 100123. |  |
| Anuluj Przekaż do zatwierdzenia                               |  |

#### Kierownik laboratorium – zatwierdzanie raportu

 Kierownik Laboratorium wybierając *Raporty* w pasku nawigacyjnym ma dostęp do listy raportów z pomiarów. Raporty o statusie *do zatwierdzenia* oczekują na zatwierdzenie przez Kierownika Laboratorium.

|                            |                                                 | Kaporty 2 pt  | Jillalow                                    |                      |
|----------------------------|-------------------------------------------------|---------------|---------------------------------------------|----------------------|
| daj raport                 |                                                 |               |                                             | 🔝 Importuj z pliku   |
| liczba elementów: 1        | 0 25 50 100                                     |               |                                             | <b>T</b> Filtrowanie |
| Numer sprawozdania         | Zleceniodawca pomiarów                          | Stacje bazowe | Adres                                       | Akcje                |
| 11<br>szkic                | Orange Polska S.A.                              | 114           |                                             | Podgląd              |
| Nowe zlecenie              | Orange Polska S.A.<br>data zlecenia: 16.07.2021 | 0111          | Grodzisk Mazowiecki, Kierlańczyków 21, 32\1 | Podgląd              |
| 567<br>opublikowany        | Orange Polska S.A.                              | 1358          | Wrocław, pl. św. Macieja 8, 83              | Podgląd              |
| Sprawko123<br>zatwierdzony | Orange Polska S.A.                              | 1358          | Wrocław, pl. św. Macieja 8, 83              | Podgląd              |
| WU837<br>do zatwierdzenia  | Orange Polska S.A.                              | 1278          | Wrocław, pl. św. Macieja 8, 83              | Podgląd              |

2. Na tym etapie możliwe jest jeszcze zgłaszanie (przez Kierownika) uwag i zleceń poprawek oraz wprowadzanie ich do raportu (przez Pracownika).

| Raport                              | Status raportu             |                                                              |              |              |
|-------------------------------------|----------------------------|--------------------------------------------------------------|--------------|--------------|
| Stacja bazowa                       | Eksport danych             |                                                              |              |              |
| Dokumentacja fotograficzna          | Eksportui wprowadzone dane | B. Eksportui dane                                            |              |              |
| Aparatura                           |                            |                                                              |              |              |
| Warunki pomiarów                    | <u>(1)</u>                 | <b>2</b>                                                     | 3            | <b>(4)</b>   |
| Wyniki pomiarów<br>szerokopasmowych | SZKIC                      | Przekazane do zatwierdzenia                                  | Zatwierozony | Opublikowany |
| Podsumowanie                        | Micl                       | hał Margaryna przekazał(a) raport do zatwierdzenia 24.06.20. | 21, 14:56:34 |              |
|                                     |                            |                                                              |              |              |

- 3. Zatwierdzenie raportu wymaga uprawnień Kierownika laboratorium i blokuje możliwość dalszej edycji raportu.
- 4. Zatwierdzenie raportu odbywa się w przypadku, gdy Kierownik laboratorium nie ma żadnych uwag do raportu lub Pracownik laboratorium dokonał poprawek raportu, zgodnie ze zgłoszonymi przez Kierownika uwagami.

5. Raport o statusie *Zatwierdzony* **nie jest jeszcze** publicznie dostępny (wyniki pomiarów z tego raportu **nie będą** widoczne na mapie SI2PEM) i **wymaga opublikowania**.

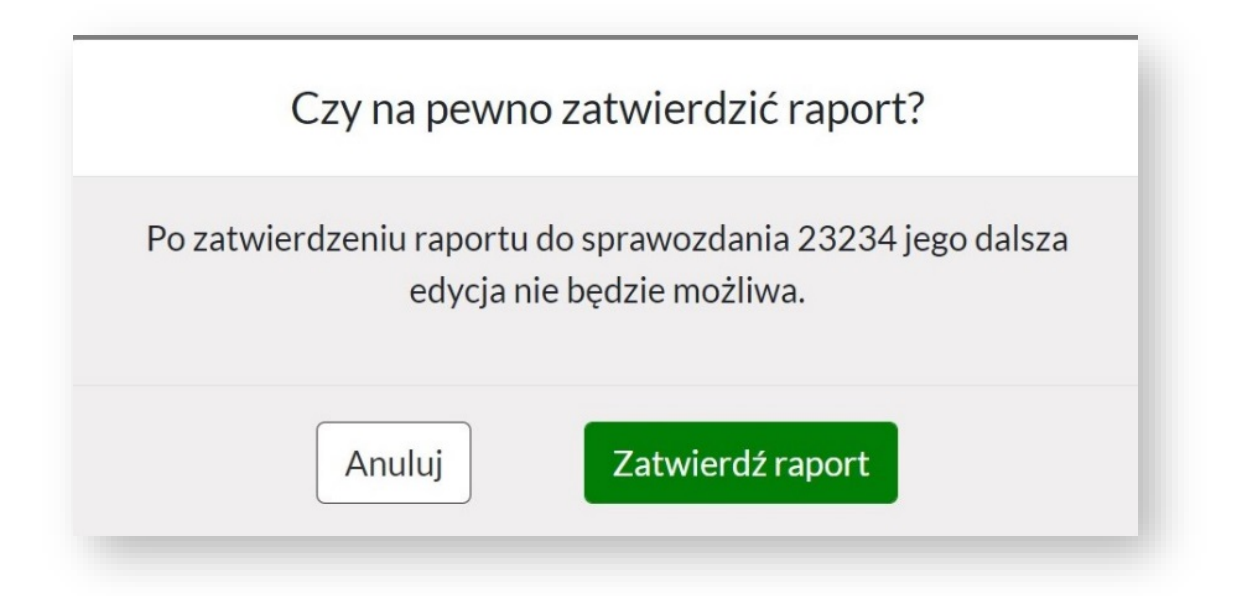

- 6. Decyzja o opublikowaniu raportu wymaga uprawnień Kierownika laboratorium.
- 7. Raporty mogą być też publikowane przez Operatora będącego właścicielem instalacji, dla której wykonano pomiary.

| Raport                              | Status raportu                                                                                                    |            |
|-------------------------------------|----------------------------------------------------------------------------------------------------|------------|
| Stacja bazowa                       | Eksport danych                                                                                                    |            |
| Dokumentacja fotograficzna          | Eksportui worowadzone dane B- Eksportui dane                                                                                     |            |
| Aparatura                           |                                                                                                    |            |
| Warunki pomiarów                    | 1          2          3            Sala         Development de tabulardement         Tabulardement         7         7         7 | 4          |
| Wyniki pomiarów<br>szerokopasmowych | SZON. PI ZEMAZATE GO ZA WYEI UZETNA ZAWYEI UZETNA ZAWYEI UZETNA C                                                                | RUDIROWATY |
| Podsumowanie                        | Michał Margaryna przekazał(a) raport do zatwierdzenia 24.06.2021, 14:56:34                                                       |            |
| Osoby odpowiedzialne                | Michai Margaryna zatwierdził(a) raport 24.06.2021, 15:00:17                                                                      |            |

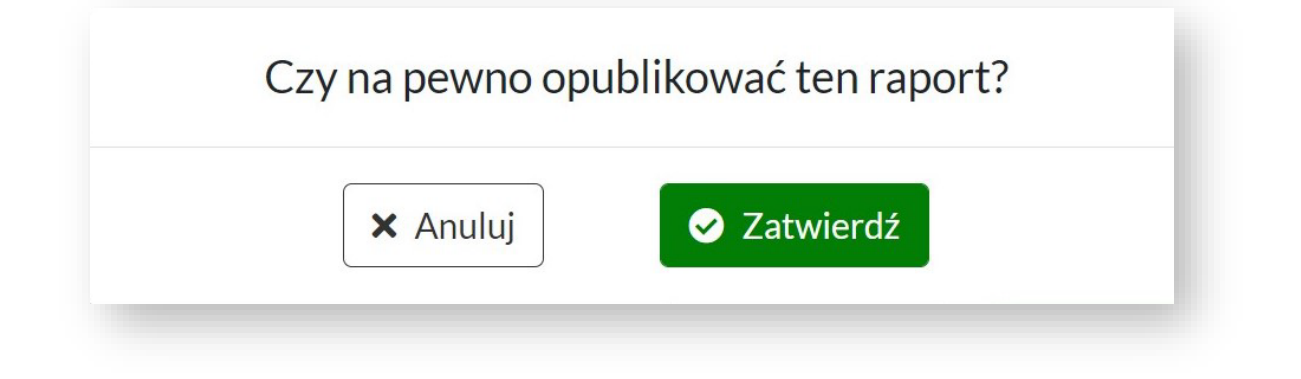

- 8. Historia kolejnych zmian statusu raportu jest zapisywana w systemie.
- 9. Po opublikowaniu raportu może dokonać eksportu kompletu danych z raportu do pliku XLSX.
- 10. Raport w formacie .pdf można obejrzeć, zapisać, czy też wydrukować.

| Raport                              | Status raportu               |                                                                    |              |              |
|-------------------------------------|------------------------------|--------------------------------------------------------------------|--------------|--------------|
| Stacja bazowa                       | Eksport danych               |                                                                    |              |              |
| Dokumentacja fotograficzna          | Eksportui wnrowadzone dane   | <b>F</b> a Eksnortui dane                                          |              |              |
| Aparatura                           | cropo saj upi oviduzone dane | Lesportaj dane                                                     |              |              |
| Warunki pomiarów                    | 1                            | (2)                                                                | (3)          | 4            |
| Wyniki pomiarów<br>szerokopasmowych | Szkic                        | Przekazane do zatwierdzenia                                        | Zatwierdzony | Opublikowany |
| Podsumowanie                        | (D)                          | Adrian Masło przekazał(a) raport do zatwierdzenia 13.06.2021, 17:4 | 3:05         |              |
| Osoby odpowiedzialne                |                              | Michał Margaryna zatwierdził(a) raport 13.06.2021, 17:44:34        |              |              |
| Status raportu                      | •                            | Michał Margaryna opublikował(a) raport 13.06.2021, 17:45:16        |              |              |

# Kierownik laboratorium – import pliku

- 1. W celu zaimportowania danych z pliku o formacie .XLSX w pasku nawigacyjnym klikamy w *Raporty*.
- 2. Akcja przenosi nas do listy Raporty z pomiarów.
- 3. Możliwe jest przeglądanie listy raportów i import wskazanego raportu.

| j raport                         |                                                 |               |                                       | 🔔 Importuj z pliku   |
|----------------------------------|-------------------------------------------------|---------------|---------------------------------------|----------------------|
| zzba elementów: 10               | 25 50 100                                       |               |                                       | <b>T</b> Filtrowanie |
| umer sprawozdania                | Zleceniodawca pomiarów                          | Stacje bazowe | Adres                                 | Akcje                |
| ZSU 663 ZVG<br>zatwierdzony      | Orange Polska S.A.                              | 1358          | Wrocław, pl. św. Macieja 8, 83        | Podgląd              |
| Nowe zlecenie                    | Orange Polska S.A.<br>data zlecenia: 25.07.2019 | 10929         | Wrocław, kard. Bolesława Kominka 3/5  | Podgląd              |
| PUBL 5850<br>opublikowany        | Orange Polska S.A.                              | 10101         | Warszawa, Aleja Niepodległości 54, 69 | Podgląd              |
| WAW 46-5607P<br>do zatwierdzenia | Orange Polska S.A.                              | 10402         | Warszawa, Łazienkowska 14, 5/1        | Podgląd              |
| SPR 278 FRF                      | Ministerstwo Cyfryzacji                         | 0026          | Warszawa, Aleje Jerozolimskie 144, 39 | Podgląd              |

- 4. Po kliknięciu w przycisk Importuj z pliku wyświetli się widok listy z zaimportowanymi plikami oraz dwa przyciski:
  - Pobierz szablon umożliwia pobranie szablonu wsadu sprawozdania w formacie .XLSX.
  - Zaimportuj dane umożliwia załadowanie wypełnionego szablonu.

|                                           | In                       | nport pliku        |                   |                 |
|-------------------------------------------|--------------------------|--------------------|-------------------|-----------------|
| Zaimportowane pliki<br>czba elementów: 10 | 25 50 100                |                    | Zaimportuj dane 🛃 | Pobierz szablon |
| Nazwa pliku                               | Data rozpoczęcia importu | Numer sprawozdania | Użytkownik        | Status          |
|                                           |                          | Brak danych        |                   |                 |

5. Jeśli zaimportowany plik będzie zawierał błędy system poinformuje nas o tym. Przycisk *Zobacz listę błędów* przeniesie nas na stronę z listą błędów oraz ich opisem.

|                                       |                             | Import                | : pliku           |                                    |
|---------------------------------------|-----------------------------|-----------------------|-------------------|------------------------------------|
| importowane pliki<br>ba elementów: 10 | 25 50 100                   |                       |                   | 📩 Zaimportuj dane 🛃 Pobierz szablo |
| Nazwa pliku                           | Data rozpoczęcia<br>importu | Numer<br>sprawozdania | Użytkownik        | Status                             |
|                                       | 45.07.0001.10.14.47         | brak sprawozdania     | Małgorzata Mufasa | Plik zawiera błędne 💿 Zobacz listę |

6. Zostaniemy poinformowani, w którym miejscu w pliku wystąpił błąd oraz jaka jest jego przyczyna.

|             |                  | Biệdy II                                             | nportu  |                                                                       |
|-------------|------------------|------------------------------------------------------|---------|-----------------------------------------------------------------------|
| Arkusz      | Numer<br>wiersza | Nazwa pola                                           | Kolumna | Opis błędu                                                            |
| prawozdanie | 4                | adres zleceniodawcy pomiarów                         | L       | Zaktualizowano adres zleceniodawcy na Al. Jerozolimskie<br>160        |
| Instalacja  | 4                | identyfikator stacji stosowany przez<br>prowadzącego | В       | Nie znaleziono stacji o identyfikatorze WRO1092.                      |
| Instalacja  |                  |                                                      |         | Wymagane jest poprawne wprowadzenie danych<br>dotyczących instalacji. |

7. Po udanej weryfikacji pliku przez system, zostaniemy poinformowani o pomyślnym wykonaniu importu.

|                                           |                             | Import p              | liku       |                                     |
|-------------------------------------------|-----------------------------|-----------------------|------------|-------------------------------------|
| aimportowane pliki<br>zba elementów: 10 2 | 5 50 100                    |                       |            | 📩 Zaimportuj dane 🛃 Pobierz szablon |
|                                           |                             |                       |            |                                     |
| Nazwa pliku                               | Data rozpoczęcia<br>importu | Numer<br>sprawozdania | Użytkownik | Status                              |

8. Zaimportowany raport wyświetli się na liście Raporty z pomiarów

| daj raport           |                        |               |                                | 🔔 Importuj z pliku |
|----------------------|------------------------|---------------|--------------------------------|--------------------|
| liczba elementów: 10 | 25 50 100              |               |                                | T Filtrowanie      |
| Numer sprawozdania   | Zleceniodawca pomiarów | Stacje bazowe | Adres                          | Akcje              |
| Sprawozdanie123      | Orange Polska S.A.     | 1358          | Wrocław, pl. św. Macieja 8, 83 | Podgląd            |

UWAGA: Zaimportowany raport ma status *Zatwierdzony*. Oznacza to, że **nie jest jeszcze** publicznie dostępny (wyniki pomiarów z tego raportu **nie będą** widoczne na mapie SI2PEM) i **wymaga opublikowania**.

9. Publikacji raportu rozpoczynamy poprzez kliknięcie na Podgląd na liście Raporty z pomiarów.

| daj raport           |                        |               |                                | 1 Importuj z pliku   |
|----------------------|------------------------|---------------|--------------------------------|----------------------|
| liczba elementów: 10 | 25 50 100              |               |                                | <b>T</b> Filtrowanie |
| Numer sprawozdania   | Zleceniodawca pomiarów | Stacje bazowe | Adres                          | Akcje                |
| Sprawozdanie123      | Orange Polska S.A.     | 1358          | Wrocław, pl. św. Macieja 8, 83 | Podgląd              |

10. Z menu po lewej stronie wybieramy Status raportu.

| Raport                              | Podglad raportu                         |                                                  |    |
|-------------------------------------|-----------------------------------------|--------------------------------------------------|----|
| Stacja bazowa                       | Papet ortekula os publikaria A          | Anhars to work if no strongle Status exports     | ý. |
| Dokumentacja fotograficzna          | • Raport oczesoje na poolinację. P      | nuese to at the structe status reports.          | 0  |
| Aparatura                           | Podstawowe dane                         |                                                  |    |
| Warunki pomlarów                    | Numer sprawozdania 🚱                    | Sprawozdanie 123                                 |    |
| Wyniki pomiarów<br>szerokopasmowych | Wykonawca pomlarów                      | Instytut Łączności - Państwowy Instytut Badawczy |    |
| Podsumowanie                        | Nr akredytacji                          | AB 121                                           |    |
| Osoby odpowiedzialne                | Zgodność z metodyką RMK 🕖               | ~                                                |    |
| Status raportu                      | Wykorzystanie w obszarze<br>regulowanym | ×                                                |    |
|                                     | Rodzaj badania<br>(pole opcjonalne)     |                                                  |    |

11. A następnie klikamy Opublikuj raport.

| Raport                             | numer sprawozdania: Sprawozdanie 123 |                             |               |                 |
|------------------------------------|--------------------------------------|-----------------------------|---------------|-----------------|
| Stacja bazowa                      |                                      |                             |               |                 |
| Dokumentacja fotograficzna         | Eksport danych                       |                             |               |                 |
| Aparatura                          | Eksportuj wprowadzone dane           | E- Eksportuj dane           |               |                 |
| Varunki pomlarów                   | 0                                    | (2)                         | 0             |                 |
| Wyniki pomiarów<br>zerokopasmowych | Szkic                                | Przekazane do zatwierdzenia | Zatwierdzony  | Opublikowany    |
| Podsumowanie                       |                                      | Zobacz raport Op            | blikuj raport |                 |
| Dsoby odpowiedzialne               |                                      |                             |               | Powrót do listy |
| Status raportu                     |                                      |                             |               |                 |
| Caport PDF                         | ]                                    |                             |               |                 |
| Raport PDF                         | Ĵ                                    |                             |               |                 |

12. Od tej chwili raport jest opublikowany, a jego wyniki są widoczne na mapie.